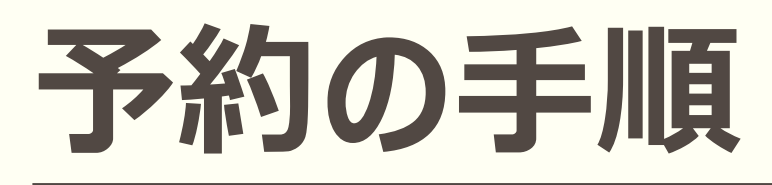

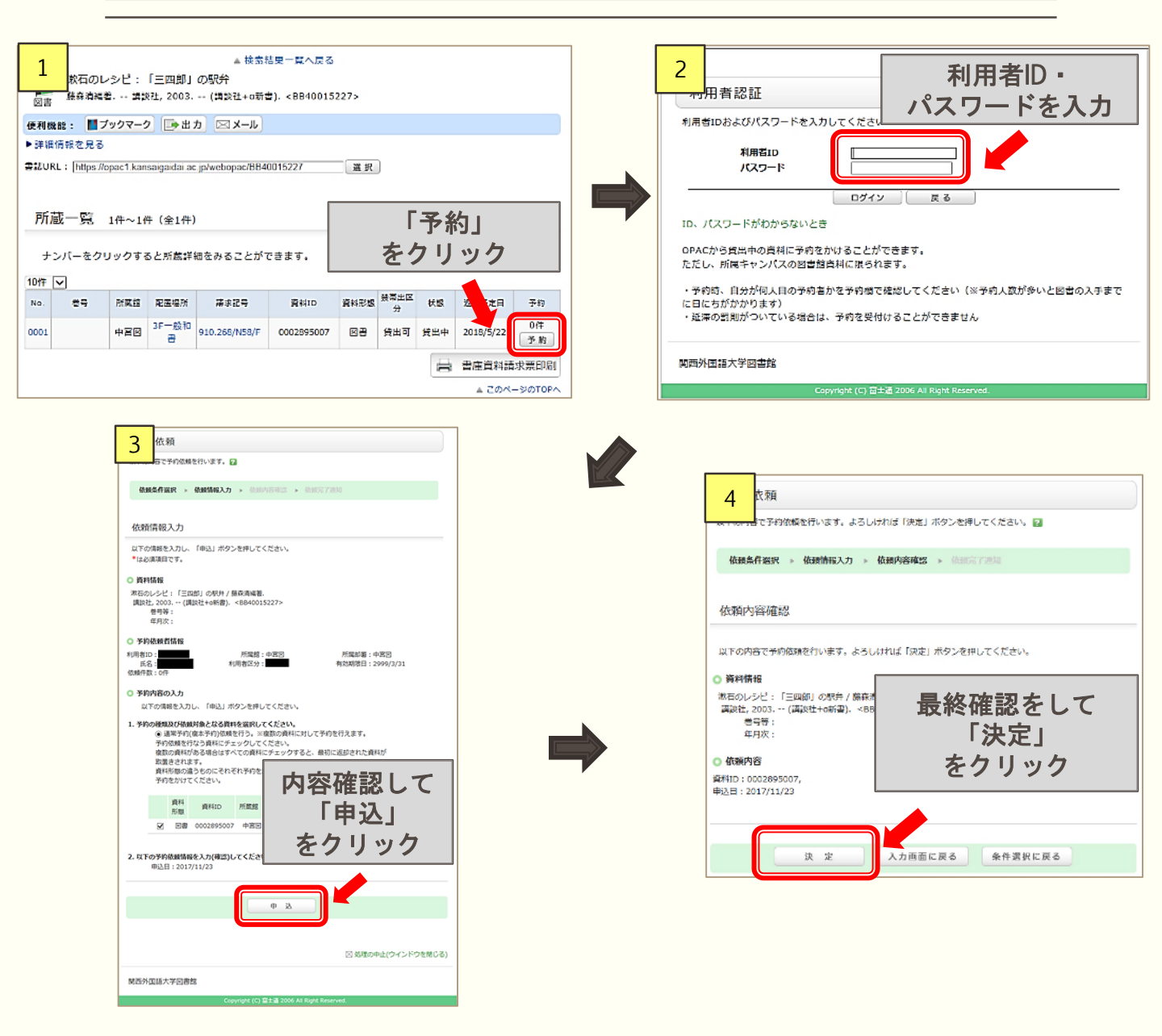

※複数人が予約している場合は、予約申込順となります。

## ※下記の場合は予約できません。

- ・図書の「状態」が「貸出中」になっていない。
- ・延滞罰則期間中である。